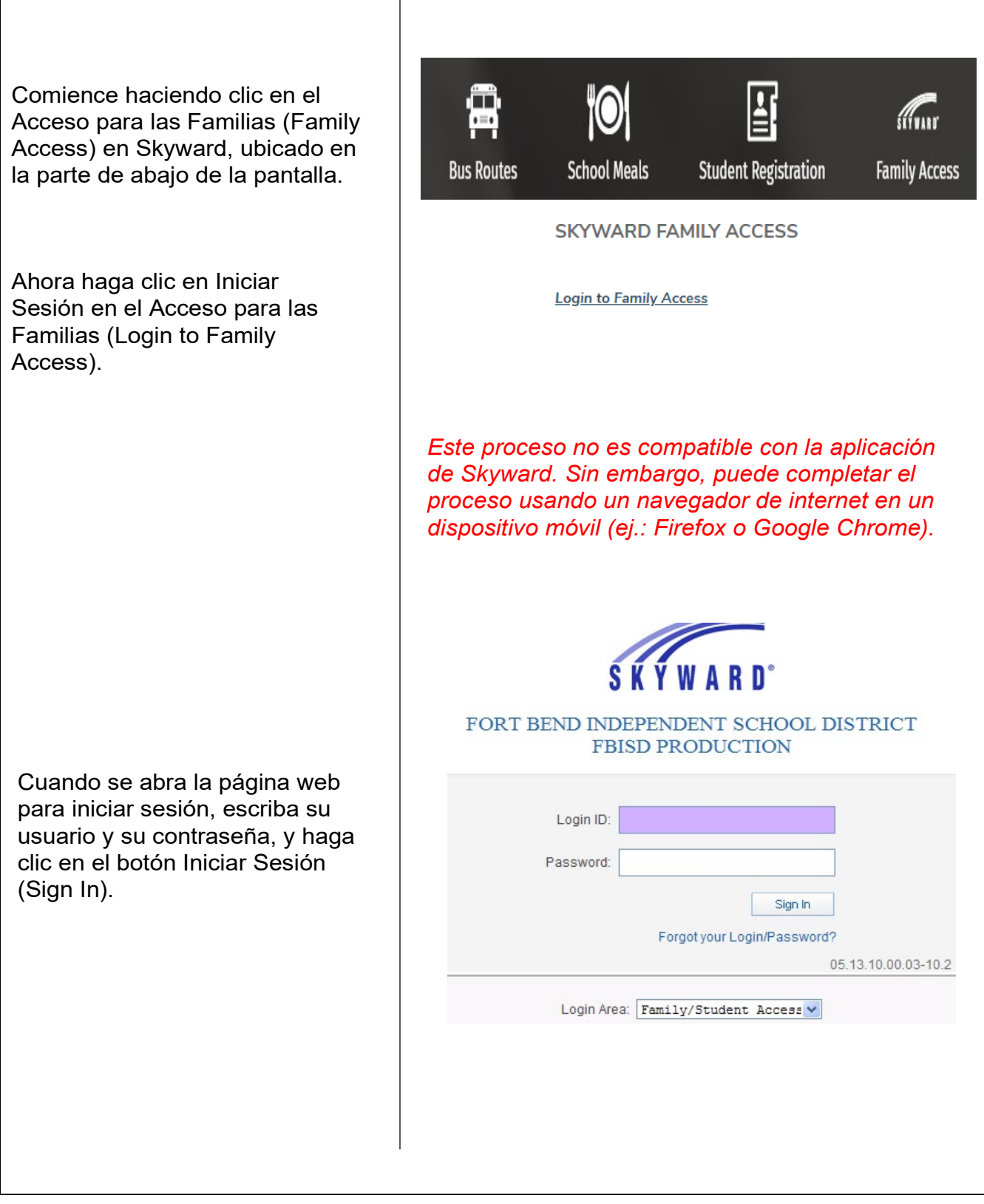

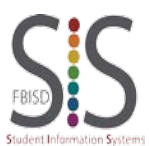

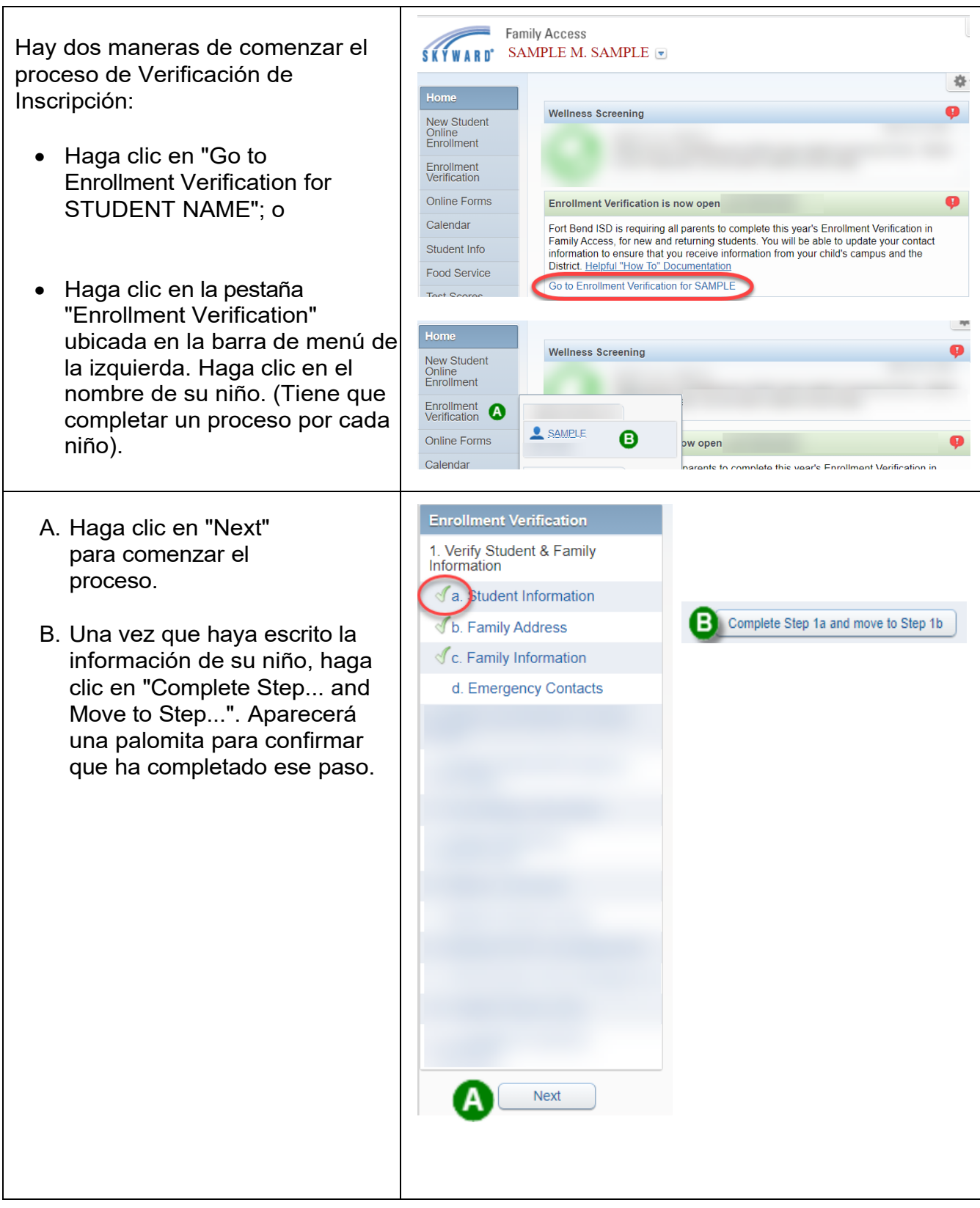

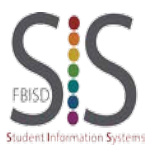

| Haga clic en "View Full Screen"<br>para expandir la pantalla. Esto le<br>permitirá ver todos los botones<br>disponibles y necesarios para<br>completar el proceso.<br><i>Nota: El botón "Complete Step and Move to</i><br><i>Step" estará ubicado en la parte superior</i><br><i>de la pantalla.</i> | View Full Screen                                                                                                    |
|----------------------------------------------------------------------------------------------------|----------------------------------------------------------------------------------------------------|
| Existe la opción de imprimir<br>(Print) si desea tener los<br>formularios en su expediente.                                                                                                    | Print                                                                                                    |
| Paso final: Verifique que haya<br>completado todos los pasos<br>anteriores y entonces haga clic en<br>"Submit Enrollment Verification"<br>para enviar.                                                                                                    | Enrollment Verification       Print         Step       . Complete Enrollment Verification (Required)         By completing Enrollment Verification, you are confirming that the Steps below have been finished.       Are you sure you want to complete Enrollment Verification for SAMPLE?         Review Enrollment Verification Steps       Step 1)       Verify Student & Family Information         No Requested Changes exist for Step 1.       Step 2)       Parent and Student Consent Form         Step 3)       Student Medical/Emergency Information       Step 4)         Food Allergy Information       Step 5)       Student Residency Questionnaire         Step 4)       Food Allergy Information       Step 5)         Step 5)       Student Beyrop Use Agreement         Step 7)       Migrant Family Survey         Step 8)       Student BYOD Use Agreement         Step 9)       Child Nutrition Acknowledgement         Step 10)       Helpful Parent Links         Guardian Name: GUARDIAN 2 SAMPLE       Guardian Address: |

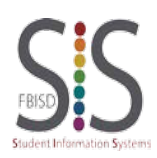

| Para hacer cambios, haga clic<br>en "Mark Enrollment<br>Verification as not completed<br>and make changes".                                                                                                    | Family Access                                                                                                    | SAMPLE GUARDIAN My Account Exit      |
|----------------------------------------------------------------------------------------------------|----------------------------------------------------------------------------------------------------|--------------------------------------|
|                                                                                                    | ŚŚŚWARD' SAMPLE STUDENT                                                                                                    | District Links                       |
|                                                                                                    | Home         SAMPLE (RITA DRABEK E \$ 2020-2021)           New Student<br>Onlinent              Genoment Verification was successfully completed and submitted to the district for SAMPLE or<br>GuARDIAN.<br>Enrollment              Go back to review completed steps            Enrollment              Mark Enrollment Verification as not completed and make changes                                                                                                    | m Mon Jul 20, 2020 10:49am by SAMPLE |
| <ul> <li>Haga clic en el paso en el que<br/>desea hacer cambios. Por<br/>ejemplo, el Paso 8.</li> <li>Haga clic en "Edit Step 8".</li> <li>Después de realizar los<br/>cambios, haga clic en<br/>"Complete Step and Move to<br/>Step".</li> <li>Una vez que haya terminado<br/>de realizar todos los cambios,<br/>haga clic en "Complete<br/>Enrollment Verification" para<br/>enviar todos los formularios y<br/>los cambios.</li> </ul> | 8. Food Allergy Information         ✓ Completed 07/20/2020 11:02an         9. Student Residency         Questionnaire         ✓ Completed 07/20/2020 11:02an         10. Military Connected         ✓ Completed 07/20/2020 10:44an         11. Migrant Family Survey         ✓ Completed 07/20/2020 10:45an         12. Child Nutrition         Acknowledgement         ✓ Completed 07/20/2020 10:45an         13. Helpful Parent Links         ✓ Completed 07/20/2020 10:45an         14. Complete Enrollment         Verification         Edit Step 8         Complete Step 8 and move to Step 14. Complete Enrollment         Verification | n n n n tep 9                        |
| Si no le es posible terminar<br>todos los pasos, existe la opción<br>de cerrar y terminarlos después<br>(Close and Finish Later).                                                                                                    | Close and Finish Late                                                                                                    | SAMPLE GUARDIAN My Account Exit      |
| Haga clic en Regresar a<br>Completar los Pasos (Go<br>back to complete steps) para<br>terminar el Proceso de<br>Verificación de Inscripción.                                                                                                    | Home     SAMPLE STUDENT       Home     SAMPLE (RITA DRABEK E \$ 2020-2021)       New Student<br>Enrollment     You have not completed Enrollment Verification for SAMPLE for the 2020-2021 in RITA DI<br>Vour changes have been saved.       Enrollment<br>Verification     Go back to complete steps                                                                                                    | District Links                       |

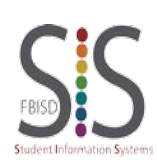

Página **4** de **4** Creado por: Equipo de Soporte Técnico SIS Modificado por última vez: 14/07/2021 Fort Bend ISD